## Using the Tiki Spellchecker

If you have permission to edit a specific page or object, and if the **Spellchecking** option for that feature is enabled, then Tiki will display the **Spellcheck** option when you edit a wiki page or text area:

## ×

Spellcheck option when editing a wiki page.

To use the spellchecker, use this procedure:

- 1. Select the **Spellcheck** option.
- Click **Preview**. Tiki will show a preview of the page with your edits. Any misspelled words will appear red.
- 3. Click a red word. Tiki will display a list of suggested corrections in a popup window.
- 4. Click the correct word in the popup menu. Tiki will replace the misspelled word with the selected correction.

Note: Re-preview the page to view the correction.